## Seamless and Secure Access (SSA) Manual Configuration Guide For Mac OS X 10.10 Yosemite

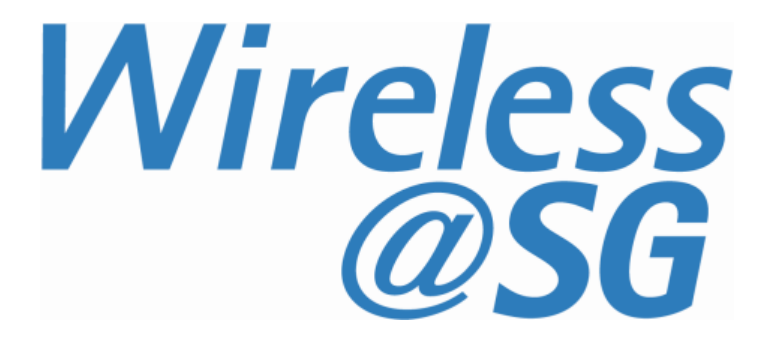

## Seamless and Secure Access (SSA) Manual Configuration Guide for Mac OS X 10.10 Yosemite (Rev 1.1)

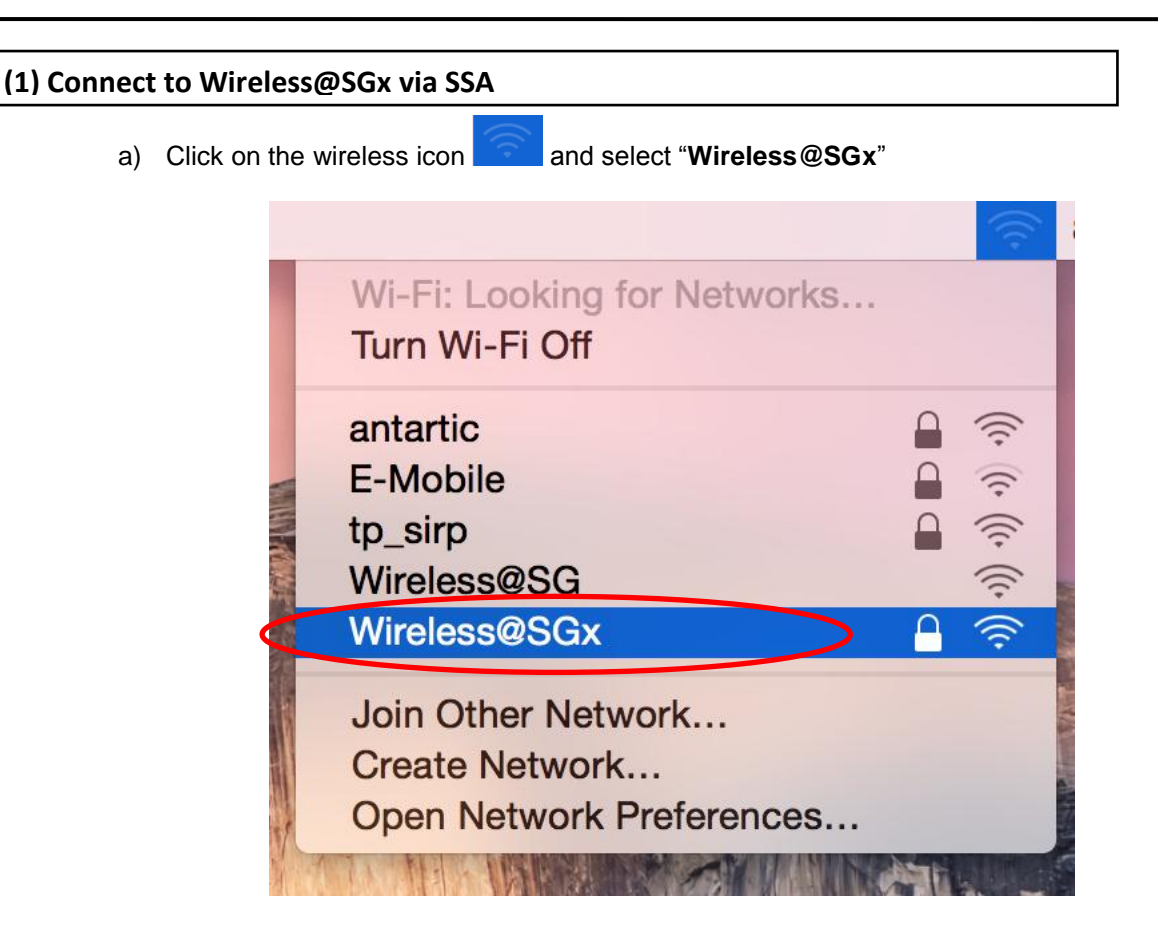

b) Enter your personal Wireless@SG user name followed by the @domain format and password like below. Click on "OK" once done. Once you have entered your credentials, enable the option "Remember this network", followed by "Join".

| The Wi-Fi<br>enterprise | network "Wireless@SGx" requires WPA<br>e credentials.            |
|-------------------------|------------------------------------------------------------------|
| Username:               | Wireless@SG account                                              |
| Password:               | ••••••                                                           |
| <                       | <ul> <li>Show password</li> <li>Remember this network</li> </ul> |
| ?                       | Cancel Join                                                      |

c) When prompted to authenticate to the Wireless@SGx network, click on "Continue" to proceed.

| 000 | Verify Certificate                                                                                                    |  |  |  |  |  |
|-----|----------------------------------------------------------------------------------------------------|--|--|--|--|--|
|     | Authenticating to network "Wireless@SGx"<br>Before authenticating to server "rps.singtel.com", you should examine the<br>server's certificate to ensure that it is appropriate for this network.<br>To view the certificate, click 'Show Certificate'. |  |  |  |  |  |
| ?   | Show Certificate Cancel Continue                                                                                                    |  |  |  |  |  |

d) Key in your Mac OS admin password to save the certificate onto the Macbook. Click on "Update Settings" once done.

|                                         | Network                                                                            | Q Search           |
|-----------------------------------------|------------------------------------------------------------------------------------|--------------------|
| Loca                                    | tion: Automatic                                                                    | \$                 |
| Wi-Fi OO<br>Self-As<br>Blueto<br>Not Co | You are making changes to your Certific<br>Settings. Type your password to allow t | cate Trust<br>his. |
| Not Cor                                 | Username: IDA_user<br>Password:                                                    |                    |
| ?                                       | Cancel Update                                                                      | Settings           |
|                                         | Authenticating                                                                     |                    |
|                                         |                                                                                    |                    |
| + - *                                   | Show Wi-Fi status in menu bar                                                      | Advanced ?         |
|                                         | Assist me                                                                          | Revert Apply       |

e) Once the wireless icon turns solid like this , it means you are connected to the internet.

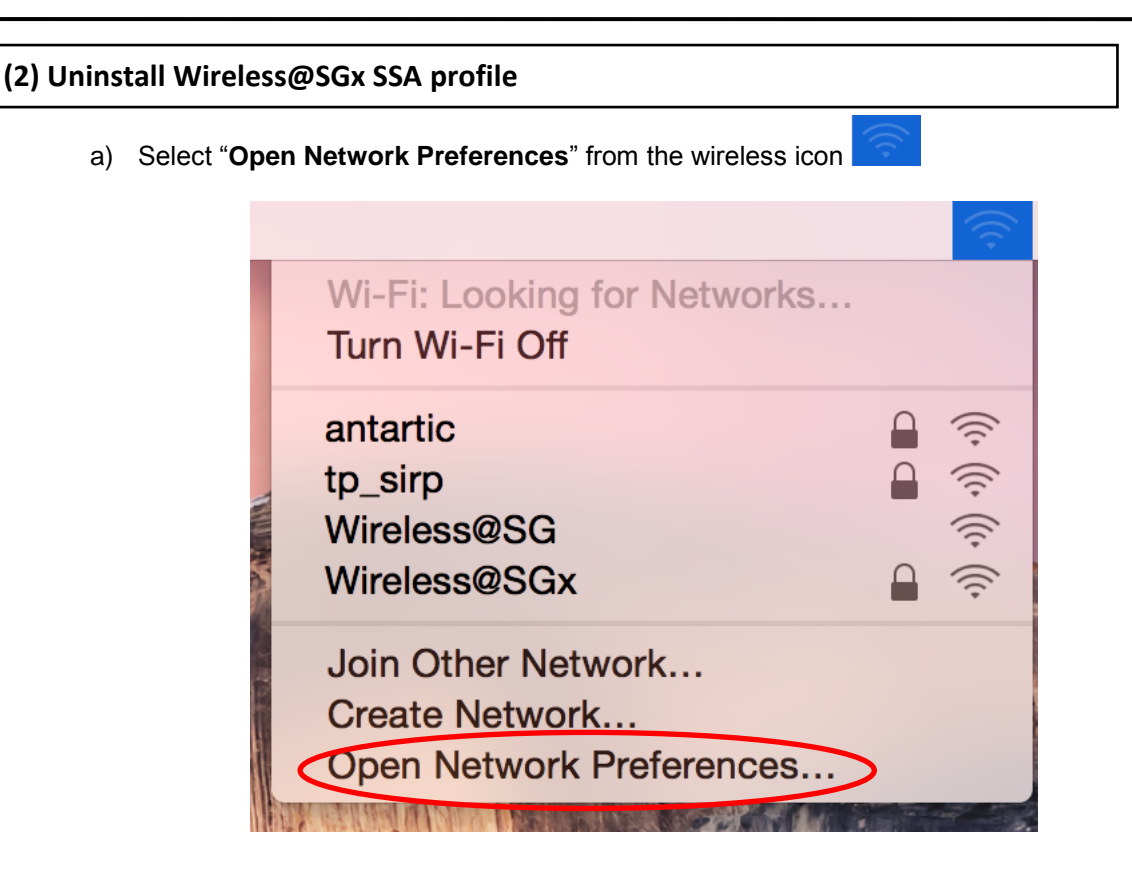

b) Select "Advanced" option.

|                                                                                                    | Network                                                                                                    | Q Search                                                       |  |  |  |  |
|----------------------------------------------------------------------------------------------------|----------------------------------------------------------------------------------------------------|----------------------------------------------------------------|--|--|--|--|
| Loca                                                                                                    | tion: Automatic                                                                                                    | \$                                                             |  |  |  |  |
| Wi-Fi     Image: Connected       Bluetooth PAN     Image: Connected       Not Connected     Image: Connected | Status: <b>Connected</b><br>Wi-Fi is connec<br>the IP address                                                                                                    | Turn Wi-Fi Off<br>ted to Wireless@SGx and has<br>10.138.6.135. |  |  |  |  |
| ThundIt Bridge     Not Connected                                                                             | Network Name: Wireless@SGx<br>Ask to join new networks<br>Known networks will be joined automatically. If<br>no known networks are available, you will have<br>to manually select a network. |                                                                |  |  |  |  |
|                                                                                                    | 802.1X: Default<br>Authenticated<br>Connect Time:                                                                                                    | Disconnect<br>via PEAP (MSCHAPv2)<br>00:01:03                  |  |  |  |  |
| + - *-                                                                                                    | ✓ Show Wi-Fi status in menu bar Assist me                                                                                                    | Advanced?                                                      |  |  |  |  |

- Network
- c) Highlight "Wireless@SGx" and simply click on the icon.

| VVI-F1                                  | TCP/IP DNS                                                                                                | WINS 802.                                                              | 1X Proxies | Hardware |  |
|-----------------------------------------|----------------------------------------------------------------------------------------------------|------------------------------------------------------------------------|------------|----------|--|
| Preferred N                             | letworks:                                                                                                 |                                                                        |            |          |  |
| Network Na                              | me                                                                                                    | Security                                                               |            |          |  |
| + (-) r<br>Remem<br>Require ad<br>Creat | Drag networks into the<br>ber networks this c<br>ministrator authoriz<br>e computer-to-com<br>ge networks | order you prefer.<br>omputer has join<br>zation to:<br>aputer networks | ed         |          |  |
| Turn \                                  |                                                                                                    |                                                                        |            |          |  |

d) The profile will be removed. Click "OK" to exit.

| 000   |               | Network                              |            |             |           | Q       | Search   |    |
|-------|---------------|--------------------------------------|------------|-------------|-----------|---------|----------|----|
| 🔶 Wi- | Fi            |                                      |            |             |           |         |          |    |
|       | Wi-Fi         | TCP/IP                               | DNS        | WINS        | 802.1X    | Proxies | Hardware |    |
|       | Preferred Net | tworks:                              |            |             |           |         |          |    |
|       | Network Name  | e                                    |            | Se          | curity    |         |          |    |
|       | + - Dra       | ig networks                          | into the o | rder you pi | refer.    |         |          |    |
|       | Bequire adm   | inistrator a                         | authorizs  | tion to:    | as joined |         |          |    |
|       | Create Create | computer-<br>networks<br>-Fi on or o | to-comp    | outer netw  | vorks     |         |          |    |
|       | Wi-Fi Addres  | s: 3c:15:0                           | 2:cb:22    | :de         |           |         |          |    |
| ?     |               |                                      |            |             |           |         | Cancel   | ОК |
|       |               |                                      |            |             |           |         |          |    |